## **BANKING DETAILS** (1 of 2)

The Banking Details page displays information on any bank accounts defined for your company. Here you can create, modify and link existing accounts to other banks as needed.

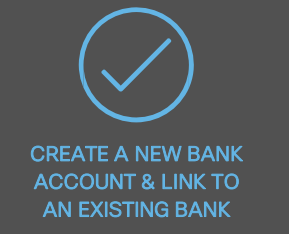

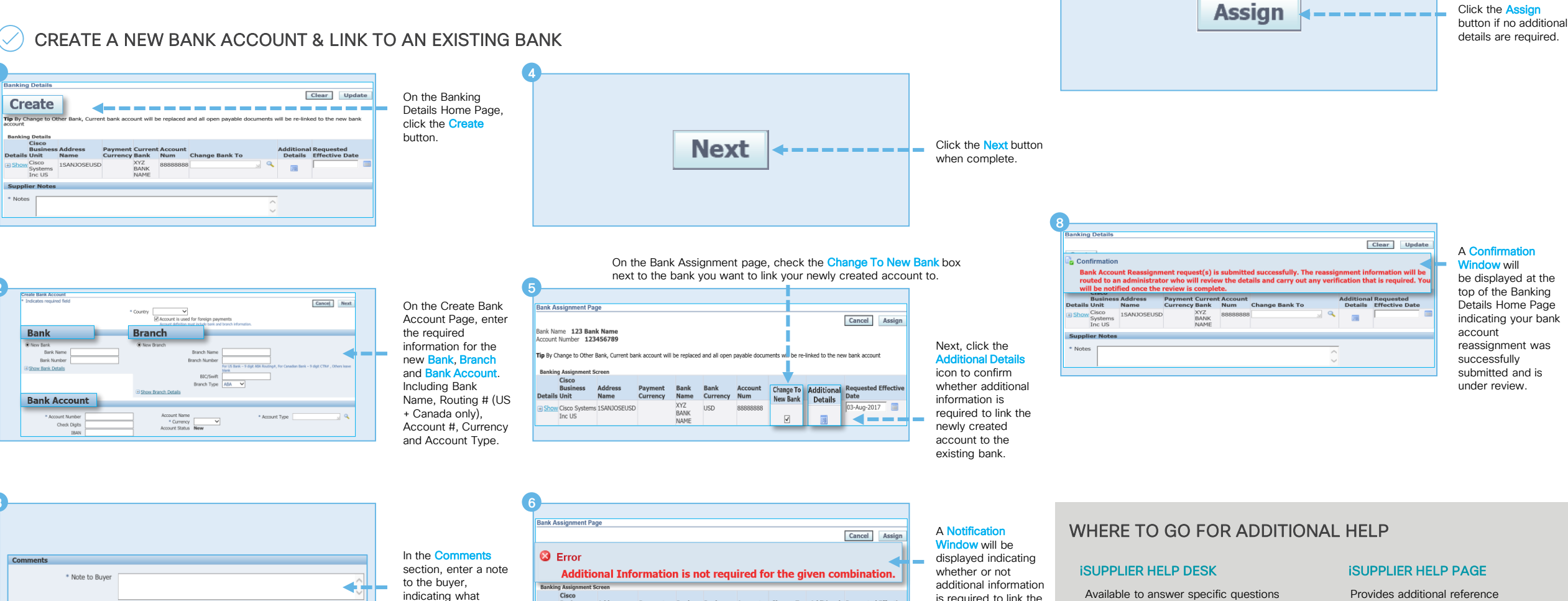

Account Change To Additional Requested Effective

1

Details Date

03-Aug-2017 📃

New Bank

 $\checkmark$ 

is required to link the

newly created

account to the

existing bank.

related to portal functionality.

isupplier-onboarding@cisco.com

Cisco

Inc US

Details Unit

action you're taking

(e.g. creating new

bank account).

Business

H Show Cisco Systems 1SANJOSEUSD

Payment Bank

XYZ

BANK

NAME

Currency Name Bank

USD

Currency Num

88888888

Provides additional reference materials, general iSupplier support and targeted video guides for Supplier Management functionality.